# facebook

## Modul Facebook Chronik

Leitfaden zum Schutz der Privatsphäre in Sozialen Netzwerken – **facebook** 

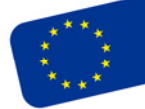

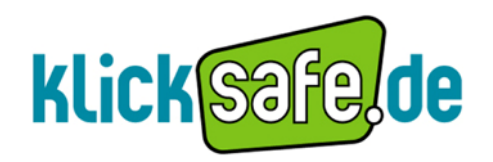

Die EU-Initiative für mehr Sicherheit im Netz Titel:

Info zur Facebook Chronik - Leitfaden zum Schutz der Privatsphäre in Sozialen Netzwerken - Facebook

Autor: klicksafe Redaktion

3., überarbeitete Auflage Stand: April 2013

Herausgeber:

klicksafe (www.klicksafe.de) ist eine Initiative im Safer Internet Programme der Europäischen Union für mehr Sicherheit im Internet. klicksafe wird gemeinsam von der Landeszentrale für Medien und Kommunikation (LMK) Rheinland-Pfalz (Koordination) und der Landesanstalt für Medien Nordrhein-Westfalen (LfM) umgesetzt.

*Koordinator klicksafe:* Peter Behrens, LMK

The project is co-funded by the European Union, through the Safer Internet plus programme: <u>http://ec.europa.eu/saferinternet</u>

Es wird darauf verwiesen, dass alle Angaben in diesem Dokument trotz sorgfältiger Bearbeitung ohne Gewähr erfolgen und eine Haftung der Herausgeber und der Autoren ausgeschlossen ist.

Kontaktadressen:

klicksafe-Büros c/o Landeszentrale für Medien und Kommunikation (LMK) Rheinland-Pfalz Turmstraße 10 67059 Ludwigshafen Tel: 06 21 / 52 02-271 Fax: 06 21 / 52 02-279 URL: www.klicksafe.de

c/o Landesanstalt für Medien Nordrhein-Westfalen (LfM) Zollhof 2 40221 Düsseldorf E-Mail: <u>klicksafe@lfm.-nrw.de</u> URL: <u>www.klicksafe.de</u>

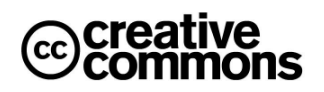

Nichtkommerzielle Vervielfältigung und Verbreitung ist ausdrücklich erlaubt unter Angabe der Quelle klicksafe.de und der Webseite www.klicksafe.de

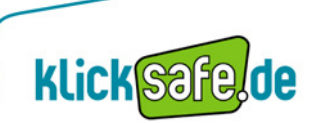

#### Inhalt

| Facebook Chronik – Dein Leben auf einen Blick                   | 4   |
|-----------------------------------------------------------------|-----|
| Informationen bearbeiten und Info-Bereich                       | 5   |
| Posten und Lebensereignisse                                     | 7   |
| Beiträge bearbeiten und über das Aktivitätenprotokoll verwalten | 8   |
| Nützliche Funktionen                                            | .11 |

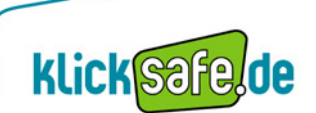

#### Facebook Chronik – Dein Leben auf einen Blick

Die Facebook Chronik ist die neue Darstellungsmöglichkeit des früheren Facebook-Profils. Diese wurde in Deutschland seit Dezember 2011 nach und nach freigeschaltet und hat inzwischen das alte Profil komplett ersetzt. Seit März 2013 gibt es eine aktualisierte Version der Chronik, die sich in der Aufteilung leicht von der ersten Version unterscheidet.

In der Chronik wird das gesamte Online-Leben auf einem Zeitstrahl dargestellt, d.h. alle bisherigen Einträge, Fotos und Meldungen von Anwendungen werden chronologisch geordnet und sind auf einen Blick sichtbar:

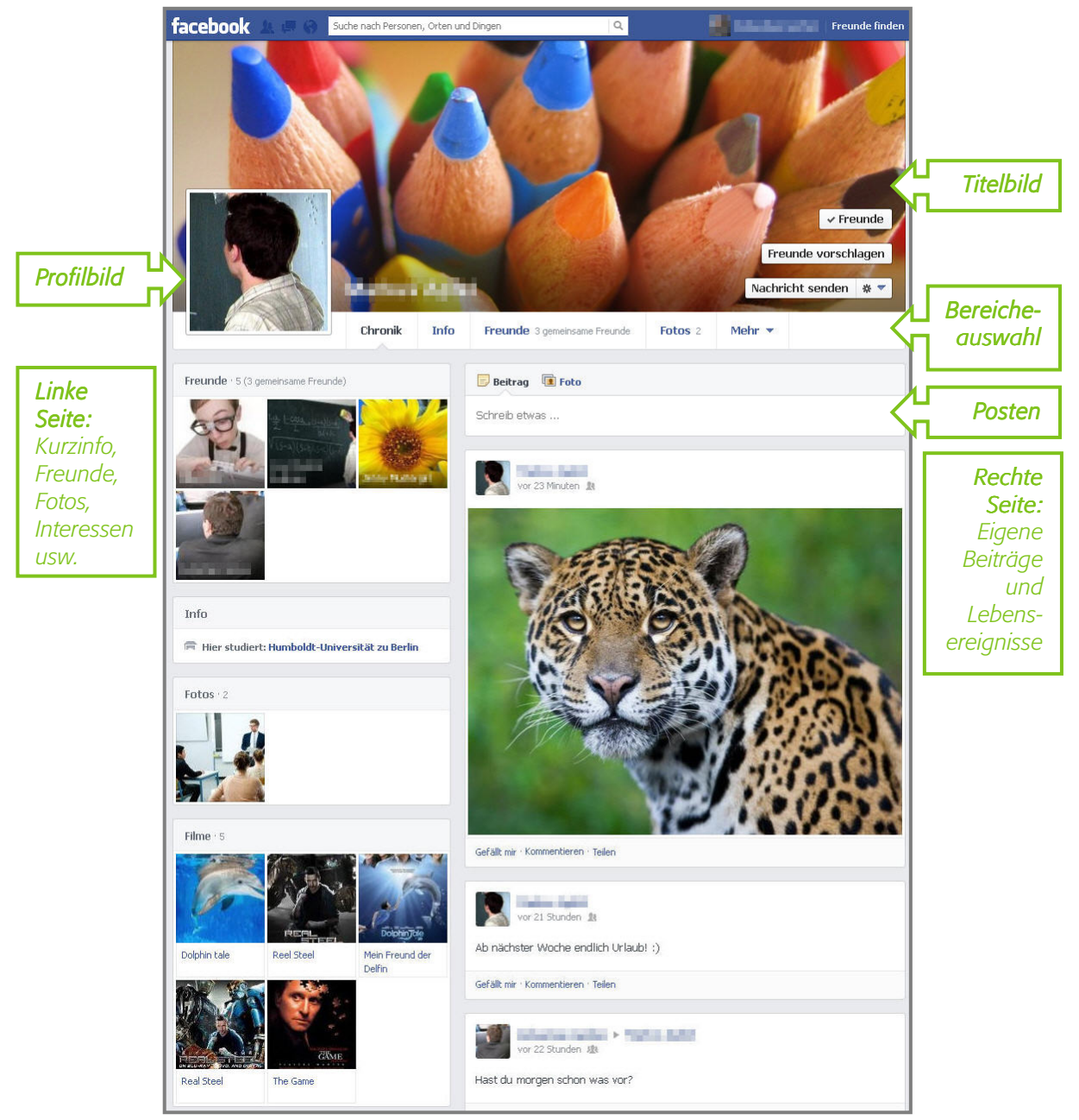

(Quelle: www.facebook.com; Stand: 11.04.2013)

Im Hilfebereich von Facebook gibt es Informationen und Hinweise rund um die Chronik: <u>www.facebook.com/help/timeline</u>

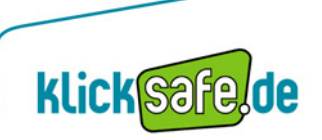

4

#### Informationen bearbeiten und Info-Bereich

Persönliche Informationen kann der Nutzer über den Button *"Informationen bearbeiten"* auf dem Titelbild der Chronik ändern. Das Anklicken von *"Info"* unter dem Titelbild führt auf die gleiche Seite, den Info-Bereich. Hier können die persönlichen Informationen, die später für andere auf der Chronik erscheinen sollen, bearbeitet werden. Auch die Sichtbarkeit der Informationen kann hier durch das Bearbeiten der einzelnen Felder (z. B. "Arbeit und Ausbildung") angepasst werden.

|                  | and the second | Informationen bearbeiten  |
|------------------|----------------|---------------------------|
| a Freunde 5 Fato | a 2 Mehr ▼     | Aktivitätenprotokoll  * 🕶 |

(Quelle: www.facebook.com; Stand: 17.04.2013)

| 1 Info                                                                                        |                                                                                                    |
|-----------------------------------------------------------------------------------------------|----------------------------------------------------------------------------------------------------|
| Arbeit und Ausbildung ( Bearbeiten)  Humboldt-Universität zu Berlin  Arbeitsstelle hinzufügen | Wohnorte Pearbeiten                                                                                |
| Beziehungen und Familie  Bearbeiten Füge deine Beziehungen hinzu                              | Allgemeines  Geburtstag  Geschlecht Männlich  Syrache hinzufügen  Polkische Einstellung hinzufügen |
| Über dich    Bearbeiten   Schrebe etwes über dich                                             | Kontakt   Bearbeiten  E-Mai-Adresse  Gfacebook.com  Handy hinzufügen  Adresse hinzufügen           |
| Lieblingszitate   Bearbeiten  Lieblingszitat hinzufügen                                       | Geschichte nach Jahren<br>1996 ■ Geboren am 1996<br>✓ Live-Veranstaltung hinzufügen                |

(Quelle: www.facebook.com; Stand: 17.04.2013)

Unterhalb dieser allgemeinen Informationen sind weitere Bereiche in übersichtliche Kästen aufgelistet. Die beiden Bereiche *"Freunde"* und *"Fotos"* sind ebenso wie *"Info"* immer direkt unter dem Titelbild anwählbar, alle weiteren Bereiche sind unter *"Mehr"* zusammengefasst. Welche weiteren Bereiche das im Einzelnen sind, kann der Nutzer selbst festlegen. Dazu das Stiftsymbol rechts oben in einem der Bereich-Kästen anklicken und *"Bereiche bearbeiten"* auswählen.

| 1 Info                                         | Bereiche bearbeiten |
|------------------------------------------------|---------------------|
| (Qualles your facebook come Standy 17.04.2017) |                     |

(Quelle: www.facebook.com; Stand: 17.04.2013)

| Bereiche bearbeiten                                                                                                    |                   |  |  |  |  |
|----------------------------------------------------------------------------------------------------|-------------------|--|--|--|--|
| Wähle die Bereiche aus, die auf deinem Profil sichtbar sein sollen und<br>ziehe sie an den gewünschten Platz.                                                                                                    |                   |  |  |  |  |
| ✓       ▲ Info         ✓       ▲ Freunde         ✓       ➡ Fotos         ✓       ♥ Spiele         ✓       ♥ Filme         ✓       ♥ ■ Bücher         ✓       ♥ ■ Bücher         ✓       ♥ ■ Fernsehsendungen         ✓       ♥ ■ Fernsehsendungen         ✓       ● Fernsehsendungen         ✓       ● Fernsehsendungen         ✓       ● Fernsehsendungen         ✓       ● Fernsehsendungen         ✓       ● Orte | ungen<br>orts auf |  |  |  |  |
| Speichern                                                                                                    | Abbrechen         |  |  |  |  |

Über dieses Fenster können die weiteren Bereiche an- und abgewählt, sowie in eine beliebige Reihenfolge gebracht werden. Durch das Abwählen von Bereichen, also dem Entfernen des Häkchens, werden diese in der Chronik verborgen. Dadurch ist jedoch nicht gewährleistet, dass einzelne Inhalte nicht noch einmal an einer anderen Stelle innerhalb von Facebook auftauchen können.

Die hier ausgewählte Reihenfolge der einzelnen Bereiche wirkt sich auf die Darstellung in der Chronik und dem Auswahlmenü "*Mehr"* unter dem Titelbild aus.

Die drei grau unterlegten Bereiche "Info", "Freunde" und "Fotos" können weder abgewählt noch verschoben werden, sie bleiben immer fest an erster Stelle.

Nutzer können zu den ausgewählten Bereichen Interessen hinzufügen, indem sie entweder gezielt nach diesen suchen oder sich durch eine Vorschlagsliste inspirieren lassen. Dabei gibt es je nach Interessensbereich auch verschieden Kategorien, unten denen die Interessen eingeordnet werden können, so z. B. bei Filmen oder Fernsehsendungen unter *"Gesehen"* oder *"Möchte ich sehen"*. Hinzugefügte Interessen unterscheiden sich von den *"Gefällt mir"*-Angaben dadurch, dass der Nutzer durch das Hinzufügen keine weiteren Informationen erhält. Von Seiten, bei denen *"Gefällt mir"* angeklickt wurde, erhält der Nutzer z. B. Aktualisierungen in seinen Neuigkeiten.

Um Inhalte zu den Interessen hinzuzufügen, den gewünschten Inhalt heraussuchen und das Plus-Symbol + anklicken. Über den Pfeil neben dem Plus-Symbol kann die Kategorie, unter der der Inhalt hinzugefügt werden soll, ausgewählt, sowie die gewünschte Privatsphäre-Einstellung getroffen werden.

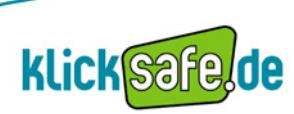

<sup>(</sup>Quelle: www.facebook.com; Stand: 17.04.2013)

#### **Posten und Lebensereignisse**

Nutzer haben die Möglichkeit, direkt auf ihrer Chronik Statusmeldungen, Fotos, Videos, ihren aktuellen Aufenthaltsort oder Lebensereignisse zu posten. Bei jedem Statusbeitrag in der Chronik können Personen markiert III- oder ein genaues Datum angegeben <sup>(C)</sup> sowie ein Ort hinzugefügt <sup>(Q)</sup> werden. Außerdem kann das Publikum, das den neuen Beitrag sehen können soll, ausgewählt werden. Die Einstellung, die an dieser Stelle getroffen wird, wird als Voreinstellung für den nächsten Post übernommen. Deshalb sollte diese Einstellung jedes Mal überprüft werden.

| Was machst du gerade? |    |
|-----------------------|----|
|                       |    |
| L+ ⊙ ♀ Poste          | en |

(Quelle: www.facebook.com; Stand: 17.04.2013)

Seit Einführung der Chronik kann ein Facebook-Nutzer sogenannte *"Lebensereignisse"* posten. Es gibt fünf verschiedene Kategorien von Lebensereignissen, die mit kleinen Symbolen dargestellt werden:

- 🛯 🗯 🖨 🗎 👜 🛑 🛑 🛑 🛑
- 🔍 Familie & Beziehung
- 🏠 Heim & Leben
- 👌 Gesundheit & Wellness
- 🕨 Reisen & Erfahrungen

Klickt man im Dialogfeld für Statusmeldungen auf *"Lebensereignis"*, öffnet sich eine Registerkarte mit den verschiedenen Kategorien und dazugehörigen Ereignis-Vorschlägen (z. B. "Neues Hobby"). Der Facebook-Nutzer kann nun einen dieser Vorschläge oder *"Anderes Lebensereignis"* auswählen und weitere Informationen dazu ausfüllen. Das "fertige" Lebensereignis erscheint dann chronologisch eingeordnet in der persönlichen Facebook Chronik.

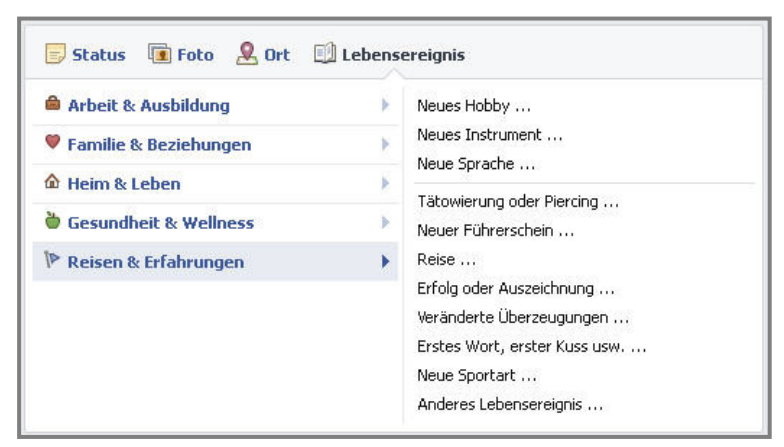

(Quelle: www.facebook.com; Stand: 17.04.2013)

Facebook nutzt zusätzlich schon bestehende Informationen über den Nutzer, um Lebensereignisse zu erstellen, z. B. das eigene Geburtsdatum oder das der angegebenen Geschwister. Diese Ereignisse können natürlich auch durch die entsprechende Einstellung vor anderen Nutzern verborgen werden.

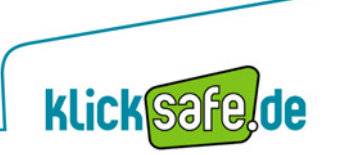

7

#### Beiträge bearbeiten und über das Aktivitätenprotokoll verwalten

Beiträge können direkt in der Chronik bearbeitet werden. Durch einen Klick auf das Sternsymbol kann der entsprechende Beitrag in der Chronik vergrößert werden. Über das Stiftsymbol können je nach Art des Beitrages zum Beispiel das Datum geändert, ein Ort hinzugefügt, Beiträge aus der Chronik entfernt oder sogar ganz gelöscht werden. Wird ein Beitrag "nur" entfernt, bedeutet dies, dass er nicht mehr in der Chronik erscheint, für das zuvor festgelegte Publikum jedoch noch an anderer Stelle auftauchen kann, z. B. in den Neuigkeiten. Wer möchte, dass ein Beitrag ganz verschwindet, muss diesen löschen.

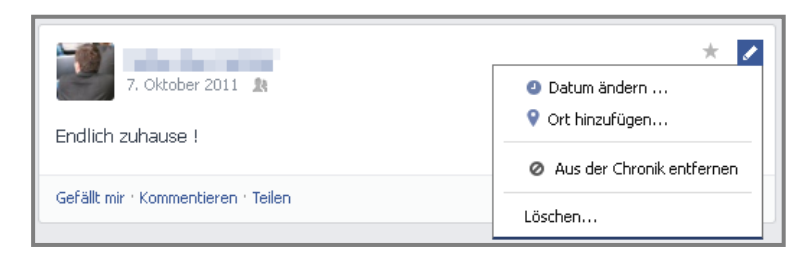

(Quelle: www.facebook.com; Stand: 17.04.2013)

Am übersichtlichsten ist es, Beiträge über das *"Aktivitätenprotokoll"* zu verwalten. Dieses erreicht der Nutzer über einen Button im Titelbild der eigenen Profilseite. Hier ist es für jede Aktivität des Nutzers möglich, die Sichtbarkeit anzupassen, die Aktivität hervorzuheben, aus der Chronik zu entfernen oder entfernte Aktivitäten wieder in die Chronik aufzunehmen. Des Weiteren werden Meldungen und Fotos, auf denen ein Nutzer markiert ist, sowie dessen Verbindungen (z. B. *"Gefällt mir"*-Angaben oder neue Freundschaften) angezeigt.

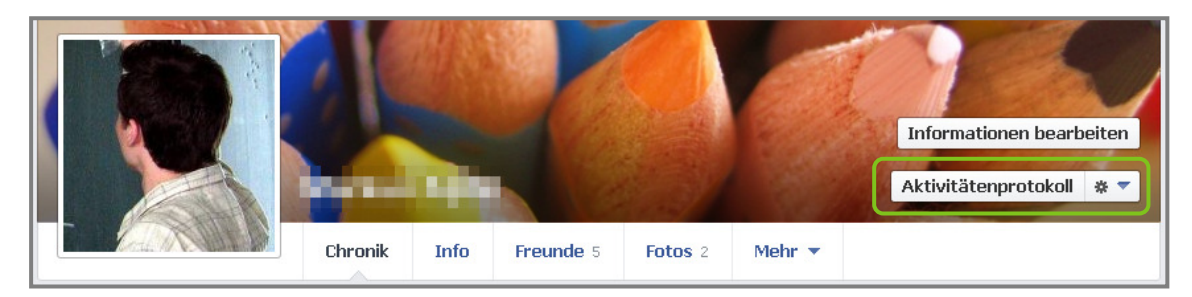

(Quelle: www.facebook.com; Stand: 18.04.2013)

Das Aktivitätenprotokoll ist übersichtlich strukturiert. Alle Aktivitäten werden chronologisch nach Erstellungsdatum und Uhrzeit sortiert und in jeweils einer Zeile dargestellt. Wer möchte, kann sich auch nur bestimmte Kategorien von Aktivitäten anzeigen lassen. Dies ist über

die Auflistung in der linken Spalte möglich. Je nach Kategorie, gibt es auch noch weitere Filterungsmöglichkeiten. So kann bei *"Fotos"* zusätzlich noch ausgewählt werden, für welchen Personenkreis die angezeigten Fotos freigegeben sind und ob sie in der Chronik zugelassen sind.

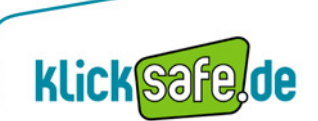

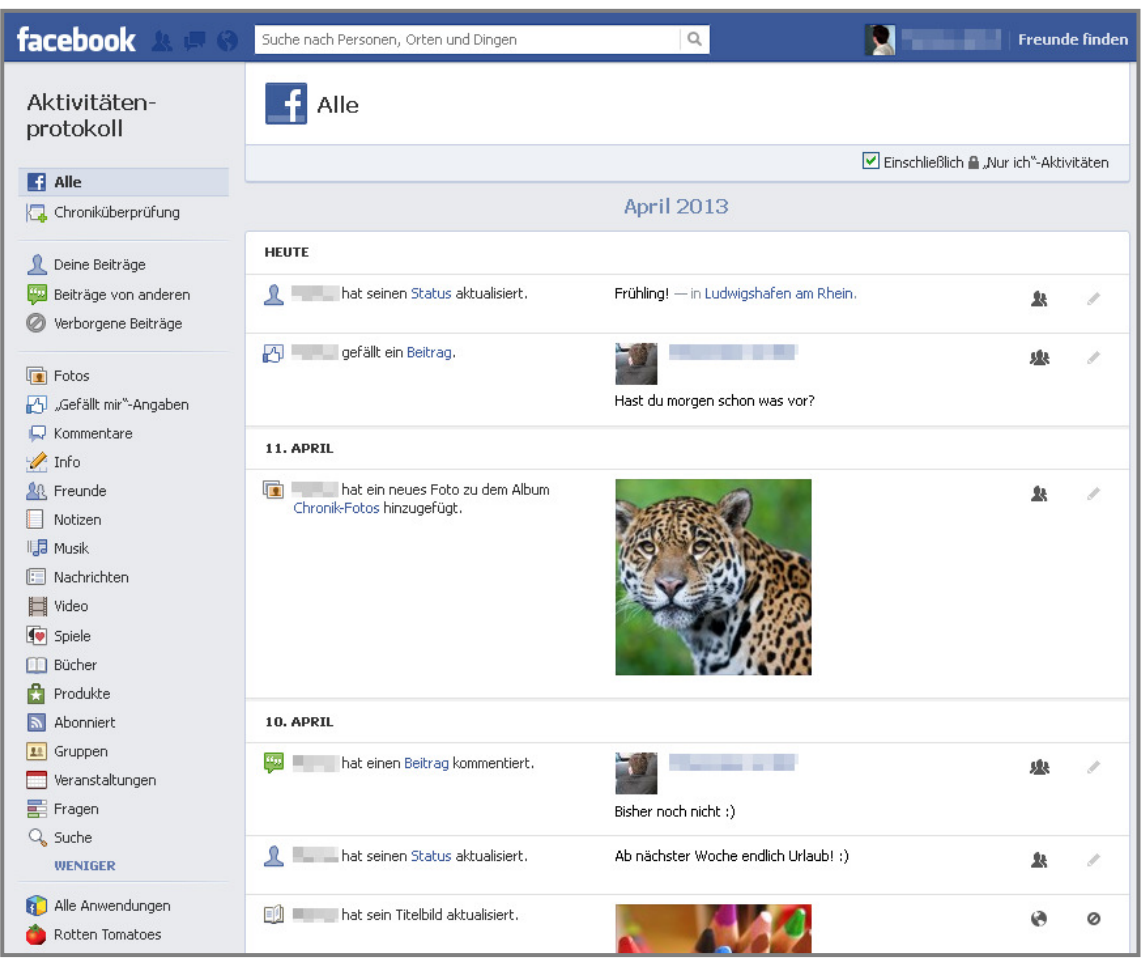

(Quelle: www.facebook.com; Stand: 18.04.2013)

Die zwei Symbole am Ende jeder Zeile, zeigen beim Darüberfahren mit der Maus den freigegebenen Personenkreis und die Sichtbarkeit in der Chronik an. Durch das Klicken auf diese Symbole, kann die Sichtbarkeit gegebenenfalls verändert werden. Inwieweit die Sichtbarkeit beeinflussbar ist, hängt von der Art des Beitrags ab, wer diesen erstellt hat, in wessen Chronik dieser gepostet wurde und wer in dem Beitrag markiert ist.

Für **eigene Beiträge an der eigenen Chronik**, kann die Sichtbarkeit eingestellt werden, sowie ob der entsprechende Beitrag in der Chronik hervorgehoben, normal sichtbar, oder nicht sichtbar sein soll. Außerdem kann ein Ort hinzugefügt, das Datum geändert, oder der Beitrag komplett gelöscht werden.

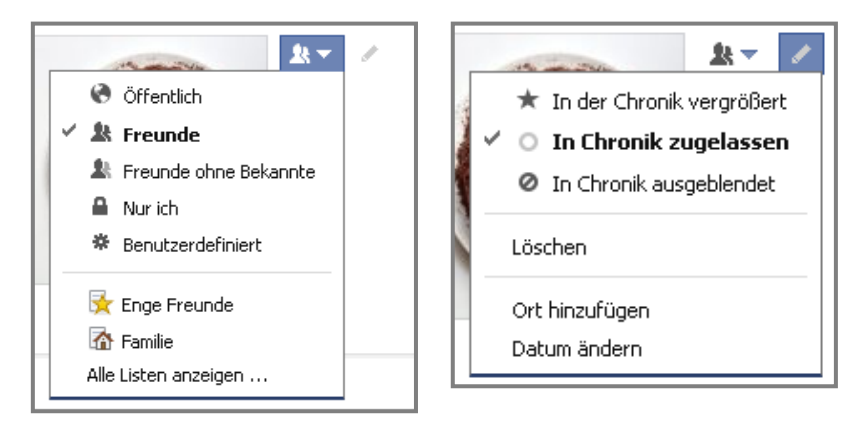

(Quelle: www.facebook.com; Stand: 17.04.2013)

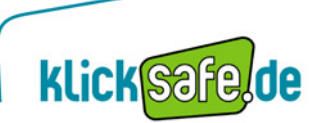

Für **Beiträge von anderen an der eigenen Chronik** gelten die gleichen Einstellungsmöglichkeiten mit Ausnahme der Privatsphäre-Optionen. Zwar wird an dieser Stelle angezeigt, für wen der entsprechende Inhalt sichtbar ist, dies kann jedoch nicht verändert werden. Die Sichtbarkeit wird in den "*Privatsphäre-Einstellungen"* unter "*Chronik und Markierungen"* für alle Beiträge eingestellt.

Dagegen wird z. B. bei **eigenen Beiträgen an der Chronik eines anderen** auch nur die Privatsphäre-Einstellung angezeigt, diese kann jedoch gar nicht umgestellt werden. Es ist nur möglich das Datum zu ändern oder den Beitrag zu löschen.

Beiträge, in denen man markiert wurde, können in der Chronik vergrößert, normal angezeigt oder verborgen werden. Der Personenkreis, für den der Beitrag in der eigenen Chronik sichtbar ist, wird an dieser Stelle zwar angezeigt, kann aber nicht verändert werden. Auch dies wird in den "*Privatsphäre-Einstellungen"* unter "*Chronik und Markierungen"* für alle Beiträge eingestellt.

Bei **eigenen Kommentaren** wird angezeigt, wer diese sehen kann, jedoch ohne Bearbeitungsoption. Kommentare können lediglich gelöscht werden.

**"Gefällt mir"-Angaben** können in der Chronik angezeigt oder verborgen werden. Außerdem kann "Gefällt mir nicht mehr" ausgewählt, sowie der Beitrag als Spam gemeldet werden.

| 🖌 🔘 In Chronik zugelassen |  |  |  |  |
|---------------------------|--|--|--|--|
| In Chronik ausgeblendet   |  |  |  |  |
| Gefällt mir nicht mehr    |  |  |  |  |
| Melden/als Spam markieren |  |  |  |  |

(Quelle: www.facebook.com; Stand: 17.04.2013)

Unter **Freunde** kann eingestellt werden, für wen die eigene Freundesliste sichtbar sein soll, an welcher Stelle Meldungen über Freundschaften erscheinen dürfen und welche neuen Freundschaften in der Chronik angezeigt werden sollen.

| 🥂 Freunde                       | r                             | Wer kann deine Freundeslis      | ste sehen? [?] 🛕 🔻 📙          |
|---------------------------------|-------------------------------|---------------------------------|-------------------------------|
|                                 | April 2013                    | Friend activity can sho         | w up in                       |
|                                 | — Keine Beiträge<br>März 2013 | Höhepunkte und andere Meldungen | Berichte über neue<br>Freunde |
| 21. MÄRZ                        |                               | 🗹 Neueste Aktivität             | Freundeslisten                |
| المعالم and sind jetzt Freunde. |                               |                                 | ОК                            |

(Quelle: www.facebook.com; Stand: 24.04.2013)

Desweiteren können Beiträge von Spielen oder anderen Anwendungen, zu Musik und Büchern und vieles mehr eingestellt werden.

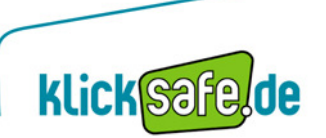

#### Nützliche Funktionen

Unter "Privatsphäre-Einstellungen" → "Wer kann meine Inhalte sehen?" → "Vergangene Beiträge einschränken" bietet Facebook die Möglichkeit, mit einem Klick alle alten Beiträge die "Öffentlich" oder für "Freunde von Freunden" sichtbar sind, nur noch für "Freunde" freizugeben. Beiträge, bei denen andere Personen markiert wurden, sind zudem für deren Freunde sichtbar. Diese Einstellung wird für alle bis dahin geposteten Beiträge angewendet und kann nach der Aktivierung nicht wieder zurück gesetzt werden. Natürlich kann jeder Beitrag für sich immer noch bearbeitet werden. Für alle, die generell keine Beiträge an ein größeres Publikum als ihre Freunde freigeben wollen, ist dies eine gute Möglichkeit, die Sichtbarkeit ihrer alten Beiträge zu beschränken.

| Wer kann meine Inhalte<br>sehen? | Wer kann deine zukünftigen Beiträge sehen?                                                                               | Nur ich                        | Bearbeiten                       |
|----------------------------------|----------------------------------------------------------------------------------------------------|--------------------------------|----------------------------------|
|                                  | Überprüfe alle deine Beiträge und Inhalte, in denen du<br>markiert bist                                                  | Aktivitätenprotokoll verwenden |                                  |
|                                  | Möchtest du das Publikum für Beiträge einschränken, die<br>du mit Freunden von Freunden oder öffentlich geteilt<br>hast? |                                | Vergangene Beiträge einschränken |

(Quelle: www.facebook.com; Stand: 17.04.2013)

Zudem kann sich ein Facebook-Nutzer seine Chronik aus der Sicht eines anderen Nutzers anzeigen lassen (*"Anzeigen aus der Sicht von…"*). Dies ist sehr nützlich, um die eigenen Privatsphäre-Einstellungen zu überprüfen und gegebenenfalls entsprechend anzupassen. Die Funktion findet sich in dem Einstellungsmenü neben dem Aktivitätenprotokoll-Button auf dem Titelbild.

|         |         | -    |           |         |        | Aktivitätenprotokoll \star 🔻             |
|---------|---------|------|-----------|---------|--------|------------------------------------------|
|         |         |      |           | 1.1.1.1 |        | Anzeigen aus der Sicht von               |
| Cost II | Chronik | Info | Freunde 5 | Fotos 2 | Mehr 🔻 | Chronik-Einstellungen                    |
|         |         |      |           |         |        | Füge ein Banner zu deiner Webseite hinzu |

(Quelle: www.facebook.com; Stand: 17.04.2013)

### klicksafe - Tipp:

Die **Einschränken-Funktion** anwenden und das **Aktivitätenprotokoll** regelmäßig durchsehen! Durch die Chronik werden viele persönliche Informationen sehr dicht präsentiert, ältere Beiträge können schnell gefunden werden und inzwischen möglicherweise mehr Kontakten als vorher zur Verfügung stehen.

"Anzeigen aus der Sicht von…" nutzen, um die eigenen Einstellungen zu überprüfen!

#### Videos, Quiz und mehr:

Der klicksafe **Erklärfilm zur Facebook Chronik** (Stand Juni 2012) sowie weitere **Leitfäden zum Thema Facebook** sind unter folgendem Link zusammengestellt:

▶ <u>www.klicksafe.de/facebook</u>

Im **Quiz-Bereich** von klicksafe.de gibt es die Möglichkeit, sein Wissen rund um Facebook und andere Themen interaktiv zu testen.

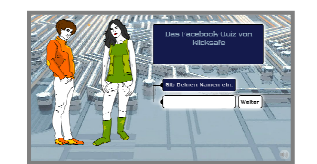

www.klicksafe.de/quiz

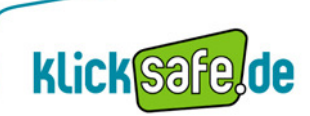

**klick** Safe. **de** ist Partner im deutschen Safer Internet Centre der Europäischen Union.

klicksafe sind:

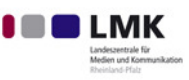

Landeszentrale für Medien und Kommunikation (LMK) Rheinland-Pfalz – www.lmk-online.de

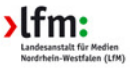

Landesanstalt für Medien Nordrhein-Westfalen (LfM) – www.lfm-nrw.de

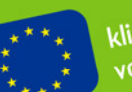

klicksafe ist co-finanziert von der Europäischen Union

#### klicksafe – Büros

c/o Landeszentrale für Medien und Kommunikation (LMK) Rheinland-Pfalz Turmstraße 10 67059 Ludwigshafen E-Mail: info@klicksafe.de Internet: www.klicksafe.de c/o Landesanstalt für Medien Nordrhein-Westfalen (LfM) Zollhof 2 40221 Düsseldorf E-Mail: klicksafe@lfm-nrw.de Internet: www.klicksafe.de